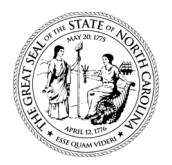

### STATE OF NORTH CAROLINA DEPARTMENT OF TRANSPORTATION

ROY COOPER GOVERNOR J. ERIC BOYETTE SECRETARY

#### **MEMORANDUM**

| DATE: | September 1, 2021                                                            |
|-------|------------------------------------------------------------------------------|
| TO:   | Division Engineers<br>Division Construction Engineers<br>District Engineers  |
| FROM: | Resident Engineers<br>E. Boyd Tharrington, PE<br>State Construction Engineer |

SUBJECT: DBE Commercially Useful Function (CUF) Requirements

The purpose of this memo is to provide guidance with regards to the Department's oversight and monitoring responsibilities of Disadvantage Business Enterprises (DBE) Participation. Specifically, under Title 49 Code of Federal Regulations Part 26 (49 CFR 26), the Department must comply with the requirement that we monitor work performed by all DBEs on every contract on which DBE participation is claimed – both race conscious (for contract goals) and race neutral (for the Department's overall goal).

#### **REQUIREMENTS**

The new DBE Program Guidance regarding Commercially Useful Function (CUF) went into effect on August 22, 2018. The Department is required to implement the following measures: 1) develop a *monitoring process* to ensure that program participants follow 49 CFR 26; 2) confirm that the monitoring process ensures that the work subcontracted to a DBE is *performed by the DBE*; and 3) confirm that the monitoring process includes a *written certification* that the Department has reviewed contracting records and monitored work sites for this purpose.

# This written certification is <u>separate</u> from the Department's standard Daily Inspectors' Reports and Daily Trucking Reports completed for each firm working on the project.

#### **IMPLEMENTATION**

The following requirements will apply to <u>all DBE firms</u> (committed and non-committed) on federal and state contracts advertised on or after **October 1, 2021**. For active contracts, the requirements will apply to all DBE firms that still have remaining work on the projects.

North Carolina Department of Information Technology (NCDIT) has updated the online DBE CUF (Commercially Useful Function) Assessment Form that is located in each construction team site on SharePoint.

*Telephone:* (919) 707-2400 *Fax:* (919) 733-8441 *Customer Service:* 1-877-368-4968

Website: ncdot.gov

- The DBE CUF Assessment Form serves as the Department's written certification that the elements of the work performed by the DBE firm were monitored for compliance with the CUF requirements.
- ♦ Field Staff will conduct DBE CUF Assessments on all DBE/MBE/WBE firms. The CUF assessment should be done <u>once during the early stages</u> of contract performance to provide sufficient time for corrective action. However, field staff should continue to monitor and document the DBE firm's performance in the Daily Inspectors' Report or Daily Trucking Report while the DBE is active on the project.
- Commercially Useful Function (CUF) Requirement: A DBE performs a "commercially useful function" when it is responsible for the execution of the contract by carrying out its responsibilities by performing, managing, and supervising the work involved. To make a CUF determination, several areas must be evaluated: management, workforce, equipment, materials, and performance.
- The DBE CUF Assessment questions and amount of DBE participation credit will vary based on the DBE firm's scope of work on the project. The four types of DBE participation include: 1) DBE Subcontractor (100% DBE Credit; 2) DBE Hauler/Trucker (1:1 DBE to Non-DBE Ratio);
   3) DBE Supplier/Regular Dealer (60% of DBE Invoice Amount); and 4) DBE Manufacturer (100% of DBE Invoice Amount).
- ♦ Field Staff will review the scope of work subcontracted to the DBE based on the Subcontract Approval Form (SAF) and record onsite observations on the DBE CUF Assessment Form. Subsequently, Field Staff will make a CUF determination based on a review of all relevant documentation (invoices, hauling tickets, equipment, labor, etc.) and onsite observations.
- ♦ Non-Compliant Determinations. If it appears that the DBE is not in compliance with the CUF requirements, Field Staff will contact and forward the DBE CUF Assessment Form to the Contract Administrator/Resident Engineer and the Area Construction Engineer in the Construction Unit. Upon further discussions with the Division Construction Engineer and State Construction Engineer, non-compliant findings may also be forwarded to the DBE Compliance and Certification Unit and/or the Office of Inspector General.
- Each question MUST be answered, and the DBE CUF Assessment Form is not a substitute for Daily Inspectors' Reports or Daily Trucking Reports.

Linked below is the training presentation on how to complete the DBE CUF Assessment Form on SharePoint via iPad (using SharePlus) and computer (directly in SharePoint).

#### Go to our Connect website, then click on Construction Webinar

Should you have any questions, please contact Delacy Bradsher (dvbradsher@ncdot.gov) or Michelle Gaddy (mhgaddy@ncdot.gov) in the Construction Unit.

#### Attachment(s):

NCDOT PowerPoint Presentation on DBE CUF Assessment Form for Project Inspectors August 2021 Instructions for iPad and Browser Users Guide 2019 (DBE CUF Assessment Form) Prepared by NCDIT

| Connect No<br>business partni                                                        | Connect NCDOT<br>BUSINESS PARTNER RESOURCES                                                                                                    |                     |               |              |          |                   |      |  |
|--------------------------------------------------------------------------------------|----------------------------------------------------------------------------------------------------|---------------------|---------------|--------------|----------|-------------------|------|--|
| Doing Business                                                                       | Bidding & Let                                                                                                    | ting <b>Project</b> | s Resource    | es Local     | Governn  | nents             | rch  |  |
| Planning Constru                                                                     | ction Research                                                                                                    | Roadway Desigr      | Work Zone     | Contracts    | Toolkit  | Bike & Pedestrian | Proj |  |
| Meetings an<br>Workshop prese<br>minutes.                                            | Meetings and Professional Development         Workshop presentations and committee meeting agendas and minutes.         ★ Connect NCDOT ➤ Projects ➤ Construction ➤ Meetings and Professional Development |                     |               |              |          |                   |      |  |
| Construction Training Construction Webinar Construction Workshops Committee Meetings |                                                                                                    |                     |               |              |          |                   |      |  |
| 2021 FHWA 1391                                                                       | - Electroni Subr                                                                                                    | nission Webinar.    | aspx          |              |          |                   |      |  |
| 2021 CEI Guidelines We Jinar - June 30                                               |                                                                                                    |                     |               |              |          |                   |      |  |
| 2021 CEI Guidelin                                                                    | 2021 CEI Guideline Webinar Powerpoint - June 30.pdf                                                                                                    |                     |               |              |          |                   |      |  |
| 2021 DBE CUF As                                                                      | ssessment.aspx                                                                                                    |                     |               |              |          |                   |      |  |
| 2020 May Webina                                                                      | r - Using Trimble                                                                                                    | Business Cente      | to evaluate C | ontractor 3d | model.as | spx               |      |  |

# Go to our <u>Connect website</u>, then click on **Construction Webinar**

### DBE CUF ASSESSMENT GUIDE FOR IPAD AND BROWSER USERS

# Instructions and Form Created by NCDIT 2019

### Contents

| How to enter the DBE CUF Assessment on iPad (using SharePlus)        | 2 |
|----------------------------------------------------------------------|---|
| Wrong questions for Assessment on iPad (using SharePlus)             | 4 |
| How to enter DBE CUF Assessment on Computer (directly in SharePoint) | 6 |
| Wrong questions for Assessment on Computer (directly in SharePoint)  | 7 |

# How to enter the DBE CUF Assessment on iPad (using SharePlus)

To access the DBE CUF Assessment on SharePlus:

Select the project you are working on.

|                   |              |                       | 📲 LTE 100%         |
|-------------------|--------------|-----------------------|--------------------|
| Content           | Construction | Projects for Division | 🖒 Edit             |
| Q. Search         |              |                       |                    |
| A Decrete         |              | A 080800              |                    |
|                   |              |                       |                    |
| <b>A</b>          |              |                       |                    |
| <b>A</b>          |              |                       |                    |
| <b>*</b>          |              |                       |                    |
| *                 | Inst Report  | <b></b>               |                    |
|                   |              |                       | pine bolig         |
|                   | PR balling   |                       | ore hepsichestean. |
| A MINING IN AN AN | ng. 10       | Training01            |                    |

#### SCROLL to the Lists section

### TAP "DBE CUF Assessment"

| 11:06 | AM Tue Dec 17 |                                                   |        | 💵 LTE 100% 🗩                              |
|-------|---------------|---------------------------------------------------|--------|-------------------------------------------|
|       | <del>Р</del>  | Construction Projects for Division 01             | ning01 | Շ Edit                                    |
| 1     | My Feeds      | Q Search                                          |        |                                           |
| Q     | Search        | no items                                          |        | no items                                  |
| ð     | Content       | Videos<br>no items                                |        | Wage Rate Interview Documents<br>no items |
| *     | Favorites     | LISTS                                             |        |                                           |
| 0     | Recent        | Advance Notice of New Structure Compl<br>no items |        | Asphalt Daily Reports<br>no items         |
|       |               | Asphalt Gauge - Control Strip                     |        | Asphalt Gauge - Test Section<br>no items  |
|       | $\rightarrow$ | DBE CUF Assessment<br>no items                    |        | Engineer Acceptance Report<br>no items    |
|       |               | Engineer Site Review - RESTRICTED                 |        | FAP1 Reports<br>no items                  |
|       |               | Inspector's Daily Report - RESTRICTED             |        | Intersection Inspection                   |

**TAP** the **"+"** at the top of the page and select the role of the DBE firm so that the appropriate questions are returned

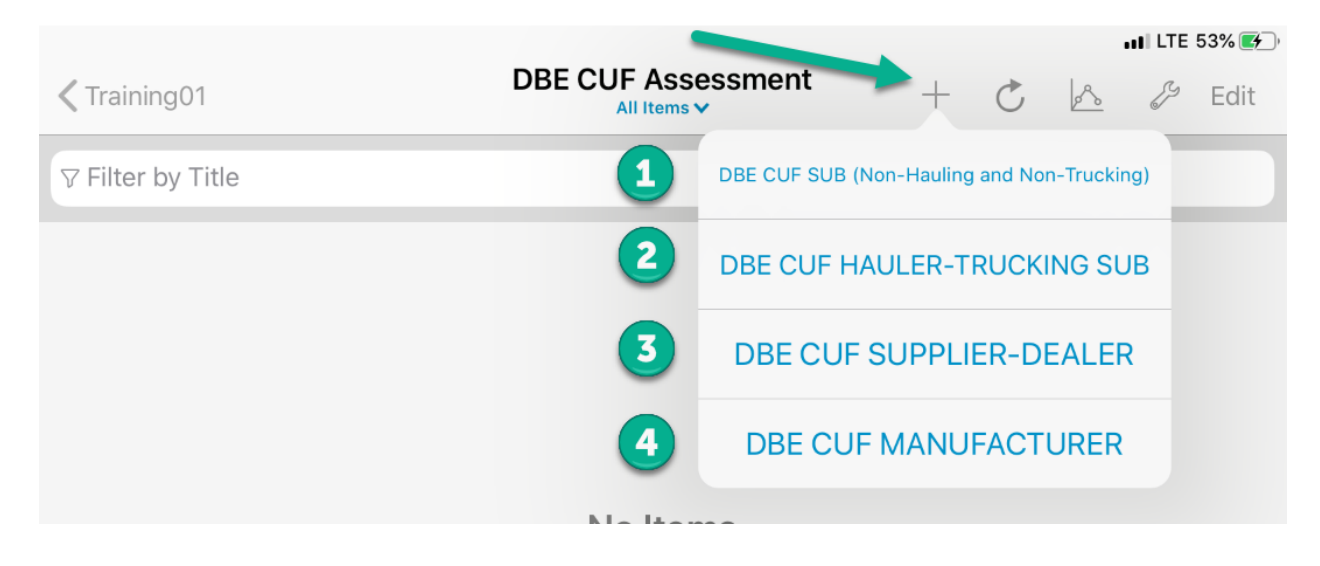

In this scenario, we will TAP the second choice, "DBE CUF Hauler-Trucking Sub"

|                     |                                 | ••• LTE 100% ෩     |
|---------------------|---------------------------------|--------------------|
| Cancel              | New DBE CUF HAULER-TRUCKING SUB | Save as Draft Save |
|                     |                                 |                    |
| DBE CUF HAU         | ILER-TRUCKING SUB               |                    |
| ATTACHMENTS         |                                 |                    |
| 🕂 Add               |                                 |                    |
| PROPERTIES          |                                 |                    |
| Contract No.        | Training01                      |                    |
| Division            | 01                              |                    |
| Prime_Contractor    |                                 |                    |
| DBE_Subcontractor   |                                 |                    |
| DBE Owner/Superviso | r DBE Owner/Supervisor          |                    |
| DBE Start Date      | DBE Start Date                  |                    |
| NCDOT Reviewer      | NCDOT Reviewer                  |                    |
| NCDOT Reviewer Titl | e NCDOT Reviewer Title          |                    |
|                     |                                 |                    |
| Review Date         | Review Date                     |                    |

Some questions may be longer than can display on the form. **TAP** the **"i"** to display the entire question

|                         |                                    |                                                          | ••• LTE                           | 100% 🗩 |
|-------------------------|------------------------------------|----------------------------------------------------------|-----------------------------------|--------|
| Cancel                  | New DBE CUF HAULER-T               | RUCKING SUB                                              | Save as Draft                     | Save   |
|                         |                                    |                                                          |                                   |        |
| Is there a DBE Truckin  | Is there a DBE Trucking Plan on F  | ile in SharePoint?                                       |                                   | i      |
| Does the DBE firm ow    | Does the DBE firm own at least o   | ne dump-type truck lice                                  | ensed by NC D                     | . (j)  |
| Does the DBE NAME a     | Does the DBE NAME appear on t      | · · · · · · · · · · · · · · · · · · ·                    |                                   | i      |
| Are there signs display | . Are there signs displayed on the | Are there signs displayed o<br>of the trucks leased to t | on the dashboard<br>the DBE firm? | í      |
| How many trucks are     | How many trucks are owned and      | operated by the DBE fi                                   | rm? (ON THIS                      | i      |
|                         |                                    |                                                          | C IDDEC                           |        |

### Wrong questions for Assessment on iPad (using SharePlus)

If you accidentally chose the wrong role for the DBE firm, you can save your entry and then go back into the record and change the content type.

To do this,

**TAP** the entry to change:

|                                             |                                                                           |                                     |                                       | III LTE                               | 99% 🔳                                                                                          |
|---------------------------------------------|---------------------------------------------------------------------------|-------------------------------------|---------------------------------------|---------------------------------------|------------------------------------------------------------------------------------------------|
| DBE CUF Assessment                          | +                                                                         | Ç                                   | ~                                     | ß                                     | Edit                                                                                           |
|                                             |                                                                           |                                     |                                       |                                       |                                                                                                |
|                                             |                                                                           |                                     |                                       |                                       |                                                                                                |
| Review Date:<br>Approval Status: <b>Per</b> | nding                                                                     |                                     |                                       |                                       | >                                                                                              |
|                                             | DBE CUF Assessment<br>All Items ♥<br>Review Date:<br>Approval Status: Per | DBE CUF Assessment<br>All Items ✓ + | DBE CUF Assessment<br>All Items ✓ + Č | DBE CUF Assessment<br>All Items ✓ + C | ITE<br>DBE CUF Assessment<br>All Items ✓ + C Is Is<br>Review Date:<br>Approval Status: Pending |

TAP the wrench in the top right corner and then TAP "Edit Properties"

| <b>&lt;</b> Back |                 | DBE CUF Assess | sment                                    | ااا LTE 99% |
|------------------|-----------------|----------------|------------------------------------------|-------------|
|                  |                 |                | Actions                                  | ; ☆ _       |
| DBE CUF As       | sessment        |                | Keep Offline                             | $\bigcirc$  |
|                  |                 |                | DBE CUF SUB (NON-HAULIN<br>NON-TRUCKING) | NG AND      |
| 5                | Arrite Favorite |                | Edit Properties                          |             |
| Version          | 1.0             |                | Duplicate                                | _           |
| Approval Status  | Pending         |                | Approve/Reject Item                      |             |
| PROPERTIES       |                 |                | Delete                                   |             |
| Contract No      | Training01      |                |                                          |             |

**TAP** the current content type, in our example, **DBE CUF SUB (Non-Hauling and Non-Trucking) TAP** on the correct role for the DBE firm. This should match the "FIRM IS PERFORMING AS A:" field

The correct questions for the role should now display.

|                   |             |                                            | UTE 99 |
|-------------------|-------------|--------------------------------------------|--------|
| Cancel            |             | DBE CUF Assessment                         |        |
|                   |             |                                            |        |
| DBE CUF Ass       | sessment    |                                            |        |
|                   |             |                                            |        |
| CONTENT TYPE      |             |                                            |        |
| DBE CUF SUB (Non- | -Hauling an | d Non-Trucking)                            |        |
|                   |             |                                            |        |
| ATTACHMENTS       |             | DBE CUF SUB (Non-Hauling and Non-Trucking) |        |
| 🕂 Add             |             |                                            |        |
| PROPERTIES        |             | DBE CUF HAULER-TRUCKING SUB                |        |
| Contract No.      | Training    | DBE CUF SUPPLIER-DEALER                    |        |
| Division          | 01          |                                            |        |
| DIVISION          | 01          | DBE CUF MANUFACTURER                       |        |
| Prime_Contractor  | Prime_C     | ontractor                                  |        |

How to enter DBE CUF Assessment on Computer (directly in SharePoint)

On the computer, CLICK "Reports" and CLICK "DBE CUF Assessment"

| Find a List or Library |                       |
|------------------------|-----------------------|
| Estimate Documentation | Asphalt Daily Reports |
| Materials              | Proof Rolling Daily   |
| Other                  | Reports               |
| Plans/Contracts        | Truck Report          |
| Reports                | Worksite Audit        |
| Structures             |                       |
| Submittals             |                       |
| Utilities              |                       |

To add a new entry, go to the top menu on the page. CLICK "ITEMS"

| BROWSE ITEMS                               | LIST              |          |           |                   |  |  |  |
|--------------------------------------------|-------------------|----------|-----------|-------------------|--|--|--|
| Connect CDOT<br>business partner, esources |                   |          |           |                   |  |  |  |
| Doing Business                             | Bidding & Letting | Projects | Resources | Local Governments |  |  |  |

### Training01 • DBE CUF Assessment

Reports : This list includes documentation of the commercially useful

**HOVER** your cursor on the word "**New Item**" so that the background turns blue, then **CLICK "New Item**" so that a drop-down menu is displayed

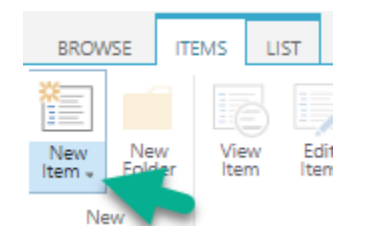

CLICK the role of the DBE firm so that the appropriate questions are returned

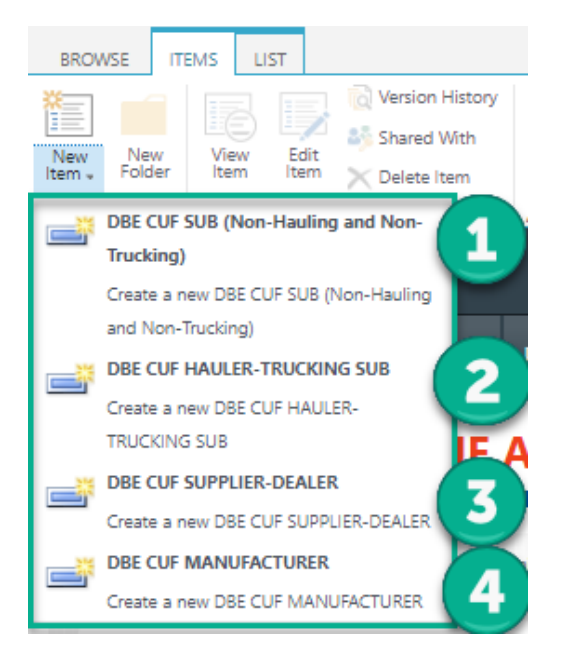

### Wrong questions for Assessment on Computer (directly in SharePoint)

If you accidentally chose the wrong role for the DBE firm, you can save your entry and then go back into the record to change the content type.

To do this, **CLICK** the edit icon on the record you wish to change.

### Training01 • DBE CUF Assessment

Reports : This list includes documentation of the commercially us

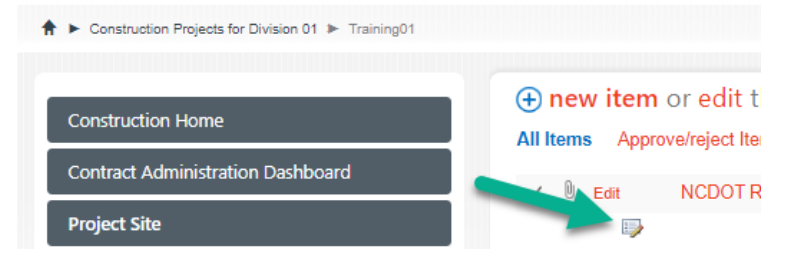

Then in the Content Type field, use the drop-down to change the role that the DBE is performing as. This should match the "FIRM IS PERFORMING AS A:" field. The correct questions should now display.

| Terns on this ist require content approval. Four submission will not appear in public views until approval. |                                                                                                |
|----------------------------------------------------------------------------------------------------|------------------------------------------------------------------------------------------------|
| Content Type                                                                                                | DBE CUF SUB (Non-Hauling and Non-Trucking) 🔻                                                   |
| Contract No.<br>Division                                                                                    | DBE CUF SUB (Non-Hauling and Non-Trucking) DBE CUF HAULER-TRUCKING SUB DBE CUF SUPPLIER-DEALER |
| Drima Contractor                                                                                            | DBE CUF MANUFACTURER                                                                           |